## Logging into Curriculum Management System

Accessing the Curriculum Management System

- To access AKARI click <a href="https://nuig.akarisoftware.com/curriculum/">https://nuig.akarisoftware.com/curriculum/</a>
- Log in using the Federated Access

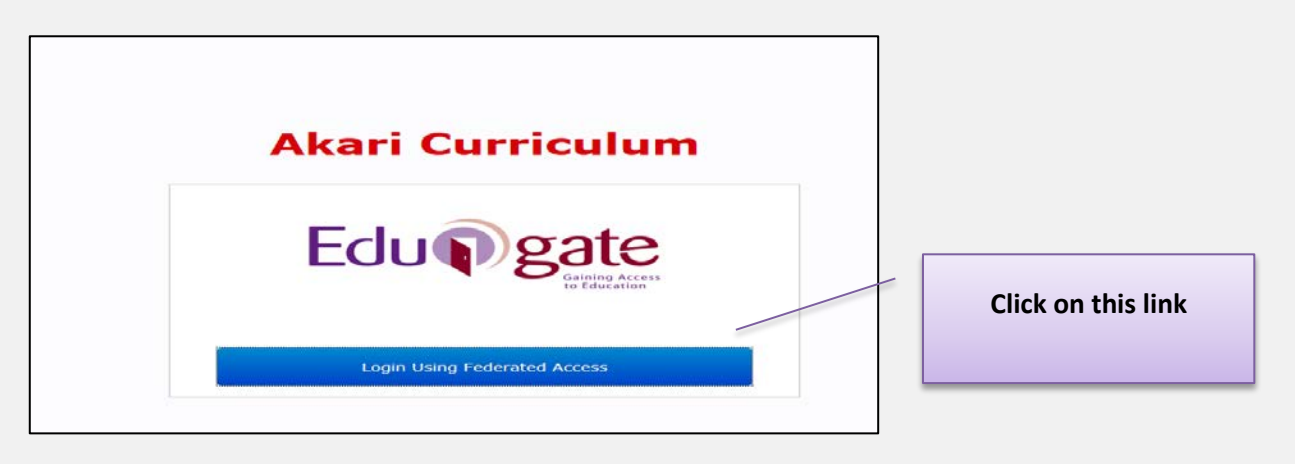

• Enter Username and Password using staff ID and PC password

| NUI Galway Federated Login<br>Logáil Isteach Chónasctha OÉ Gaillimh<br>Username/Ainm Úsáideora: | Use your details to log in i.e<br>your staff ID no and your PC<br>password |
|-------------------------------------------------------------------------------------------------|----------------------------------------------------------------------------|
| Password/Pasfhocal:<br>Login<br>Eclupgete                                                       |                                                                            |

## SUPPORT:

There are three types of support channels for this service depending on the issue/request. However, please visit the <u>Curriculum Management FAQ</u> page before logging a support request.

<u>Technical Issues</u>: All Technical issues such as account creation, access to service and performance issues should be directed to the <u>Service Desk</u>.

<u>Curriculum Issues</u>: Curriculum/Syllabus support queries, issues and requests should be directed to the Syllabus Team in <u>Academic Records</u>. Please visit the <u>Akari Helpdesk</u>

**CELT:** Issues with adding instructors on blackboard should be directed to CELT

Curriculum Management System (updated October 2017)

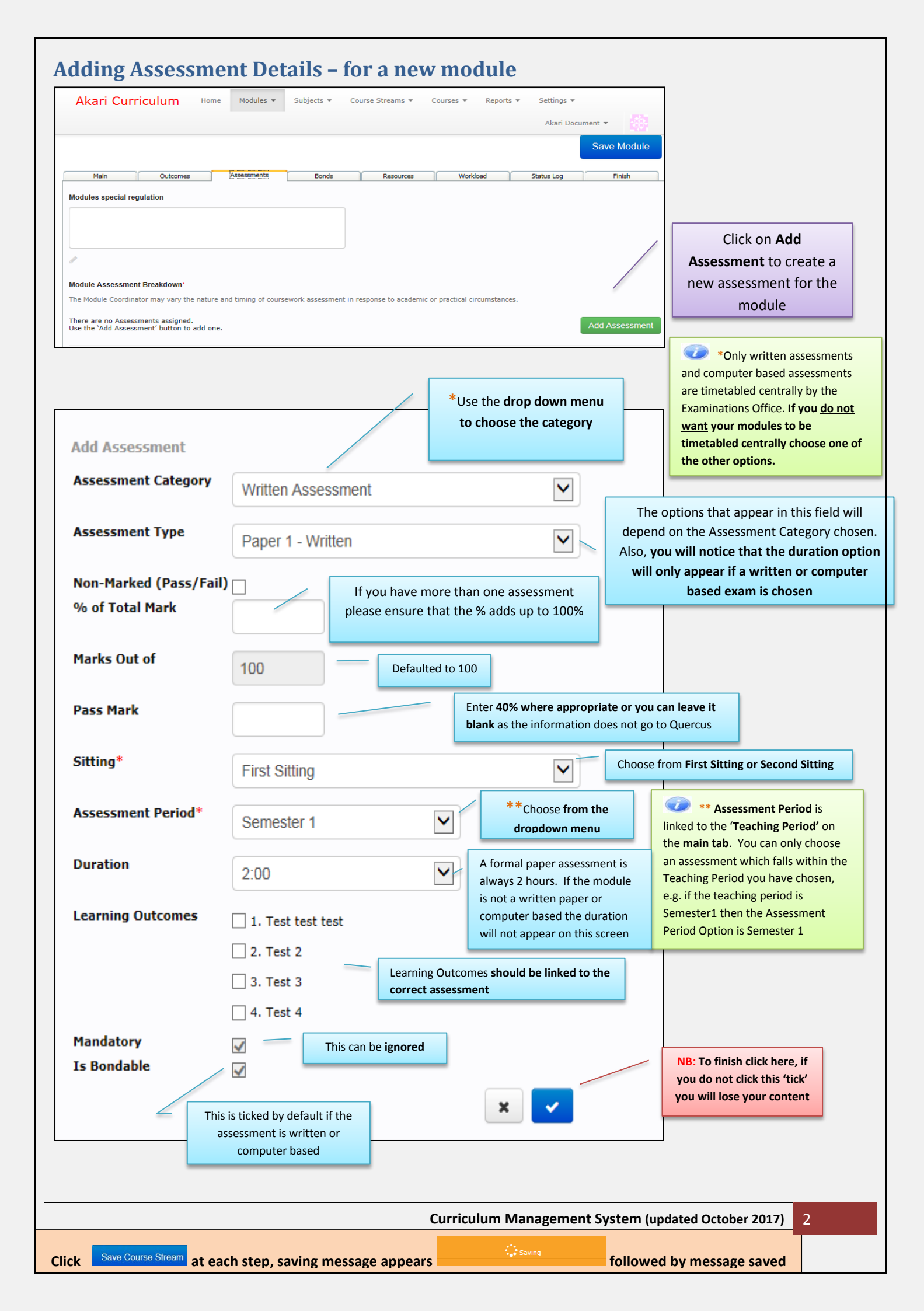

|            |                  |                                                                    |                    |             |                                      |                   |          |                            |           |             |         | Add Asse | ssment                  |
|------------|------------------|--------------------------------------------------------------------|--------------------|-------------|--------------------------------------|-------------------|----------|----------------------------|-----------|-------------|---------|----------|-------------------------|
| First Sitt | ting             |                                                                    |                    |             |                                      |                   |          |                            |           |             |         |          | When a module           |
| Weitten    | Accorement       |                                                                    |                    |             |                                      |                   |          |                            |           |             | /       |          | assessment is split as  |
| written    | ASSESSMENU       |                                                                    |                    |             |                                      |                   |          |                            |           | /           |         |          | per this example please |
| Assess     | ment Type        | Assessment Description                                             | % of Total Mark    | Mark Out of | Pass Mark Sitting                    | Assessment Period | Timing   | Duration Learning Outcomes | Mandatory | Is Bondable | Up Down | Edit     | ensure the % of Total   |
| Paper 1    | - Written        | n/a                                                                | 60%                | 100         | 0 First Sitting                      | Semester 2        | n/a      | 2:00 1, 2, 3               | Yes       | Yes         |         | 1        | Mark add up to 100%     |
|            | rotai for w      | ntten Assessment (First Sitting)                                   | 60%                |             |                                      |                   |          |                            |           |             |         |          | for each sitting.       |
|            |                  |                                                                    |                    |             |                                      |                   |          |                            |           |             |         |          |                         |
| Continuo   | ous Assessm      | ent                                                                |                    |             |                                      |                   |          |                            |           |             |         |          |                         |
|            |                  |                                                                    |                    |             | <b>b w k c</b> <sup>2</sup> <b>w</b> |                   | <b>.</b> |                            |           |             |         |          |                         |
| Assessi    | ment Type        | Assessment Description                                             | % of Total Mark    | Mark Out of | Pass Mark Sitting                    | Assessment Period | Timing   | Duration Learning Outcomes | Mandatory | Is Bondable |         |          | Del                     |
|            |                  |                                                                    |                    |             |                                      |                   |          |                            |           |             |         |          |                         |
| Essay 1    |                  | n/a                                                                | 40%                | 100         | 0 First Sitting                      | Semester 2        | n/a      | 0 None                     | Yes       | No          |         | 1        | x                       |
| Essay 1    | Total for Contir | n/a<br>nuous Assessment (First Sitting)                            | 40%                | 100         | 0 First Sitting                      | Semester 2        | n/a      | 0 None                     | Yes       | No          |         | 1        | x                       |
| Essay 1    | Total for Contir | n∕a<br>nuous Assessment (First Sitting)                            | 40%                | 100         | 0 First Sitting                      | Semester 2        | n/a      | 0 None                     | Yes       | No          |         | 1        | x                       |
| Essay 1    | Total for Contin | n/a<br>nuous Assessment (First Sitting)<br>Total for First Sitting | 40%<br>40%<br>100% | 100         | 0 First Sitting                      | Semester 2        | n/a      | 0 None                     | Yes       | No          |         | 1        | x                       |

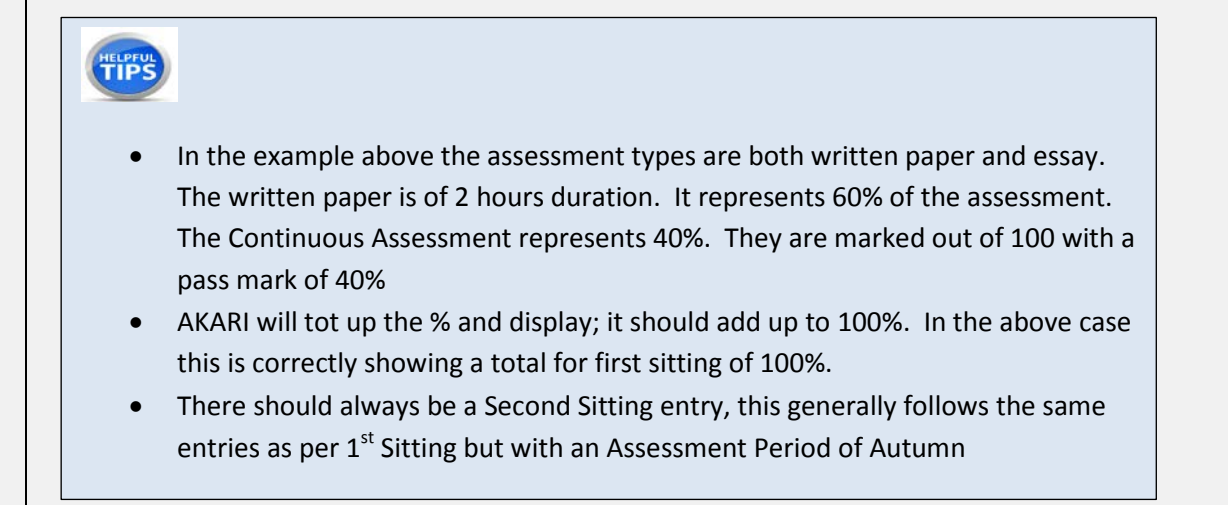

Important Notice: Please ensure you *save your updates after each step* and *only exit* the screen when you see the green saved box. Otherwise your **data may not be saved**!

| Curriculum Management System (updated October 2017 |                                                         |        |                           |  |  |  |
|----------------------------------------------------|---------------------------------------------------------|--------|---------------------------|--|--|--|
| Click                                              | Save Course Stream at each step, saving message appears | Saving | followed by message saved |  |  |  |